## Se connecter à Brightspace

 Pour être en mesure d'achever tes cours, tu dois premièrement te connecter à Brightspace. Pour commencer, rends-toi sur le portail MonBoréal en insérant le lien au site web suivant dans ton moteur de recherche : <u>https://mon.collegeboreal.ca</u>.

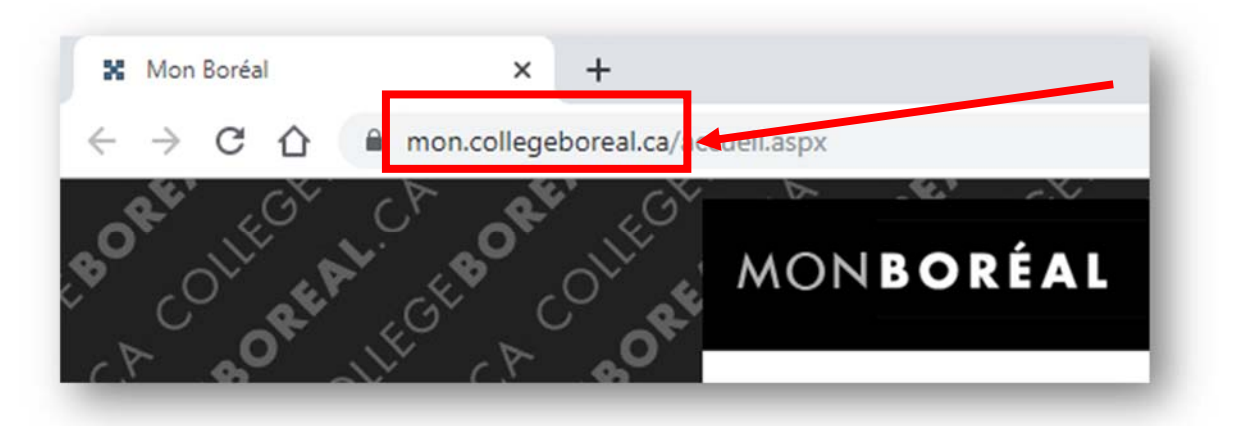

 Tu dois maintenant entrer ton <u>numéro étudiant</u> et ton <u>mot de passe</u> pour ensuite cliquer sur le bouton « <u>Se connecter</u> ».

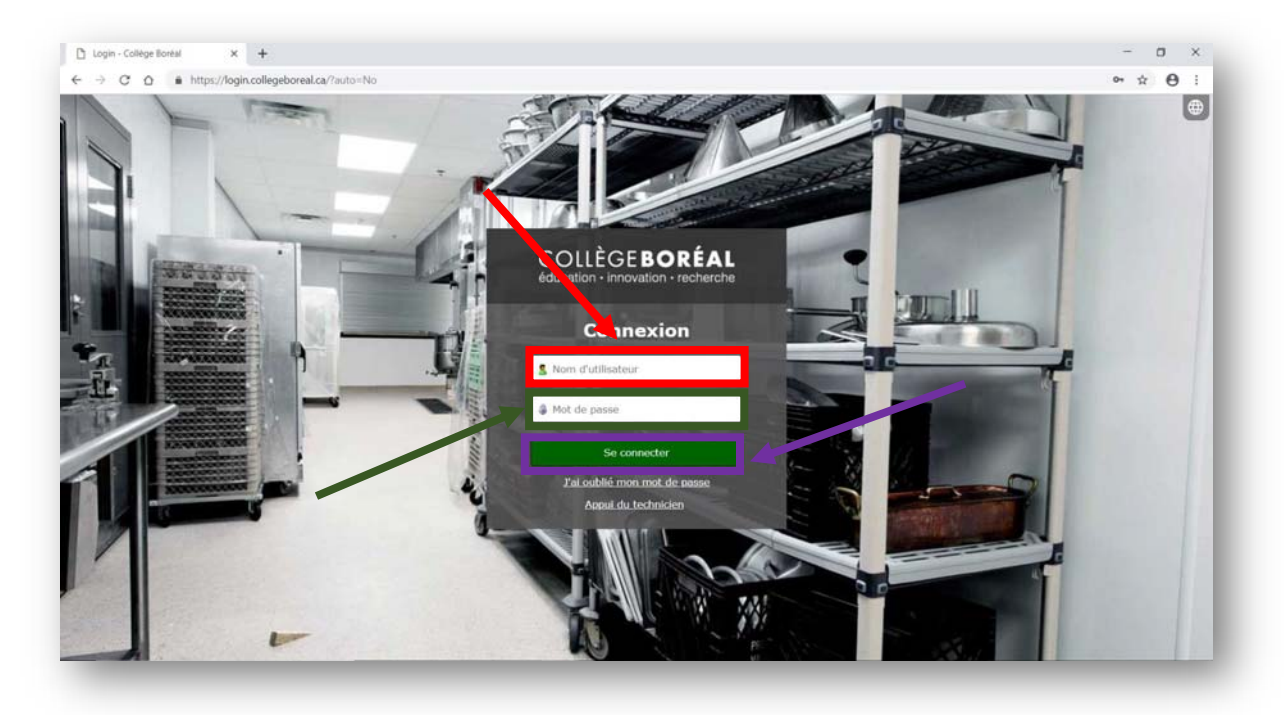

## COLLEGEBOREAL.CA

## COLLÈGEBORÉAL éducation · innovation · recherche

3. À partir du portail MonBoréal, clique sur le lien « <u>Mes cours</u> » qui se trouve en haut à la droite du portail.

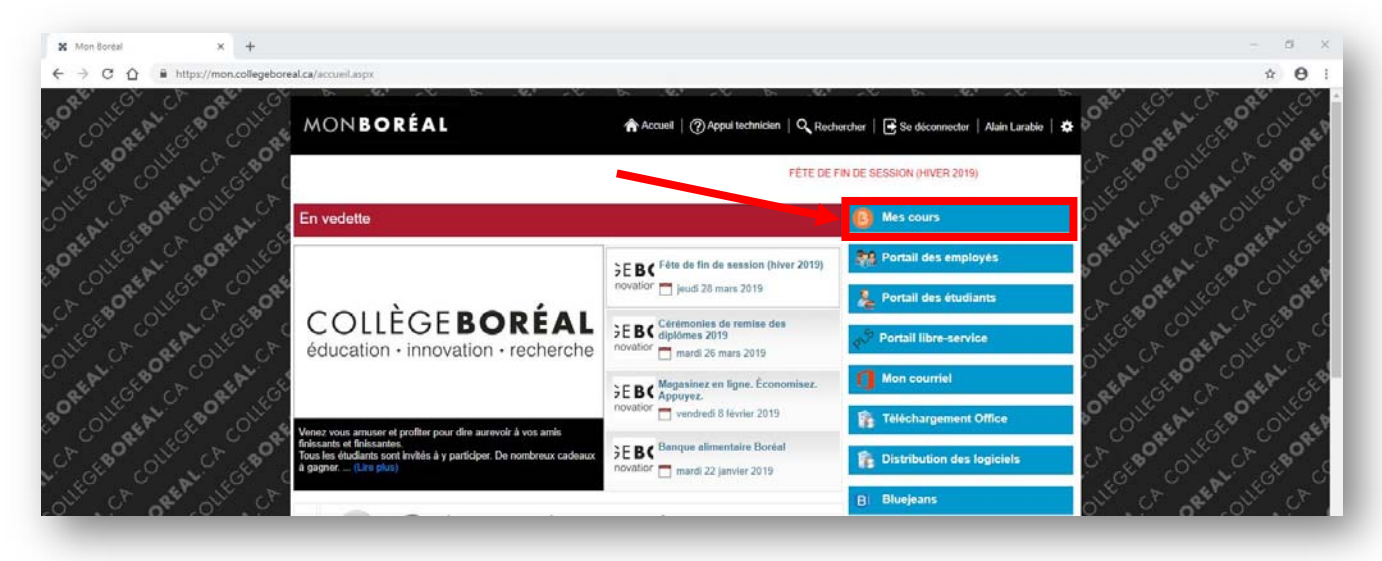

4. Une nouvelle fenêtre va ouvrir. Te voilà maintenant dans ton Brightspace.

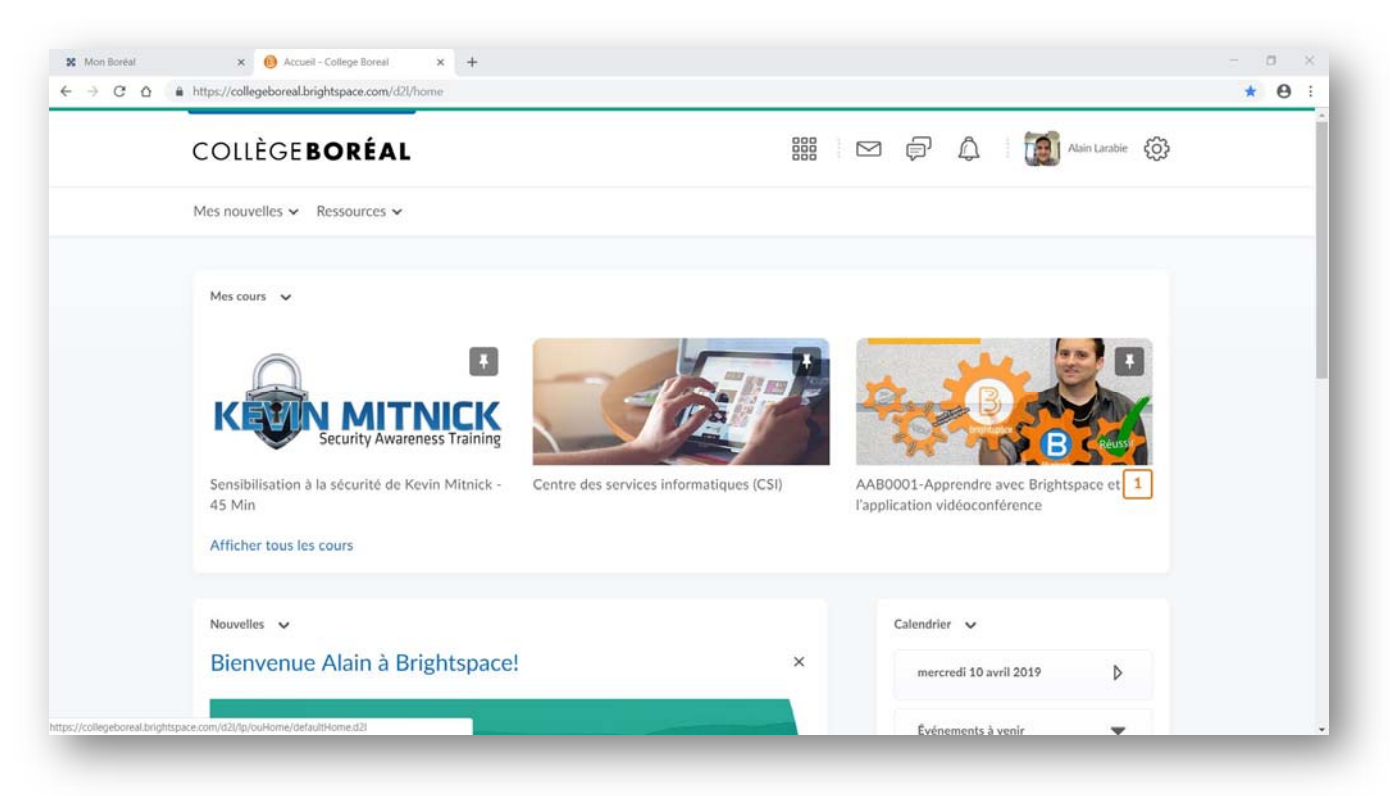

## COLLEGEBOREAL.CA